# 給与明細 スマートフォン閲覧マニュアル

### 株式会社スタッフエース スタッフ用

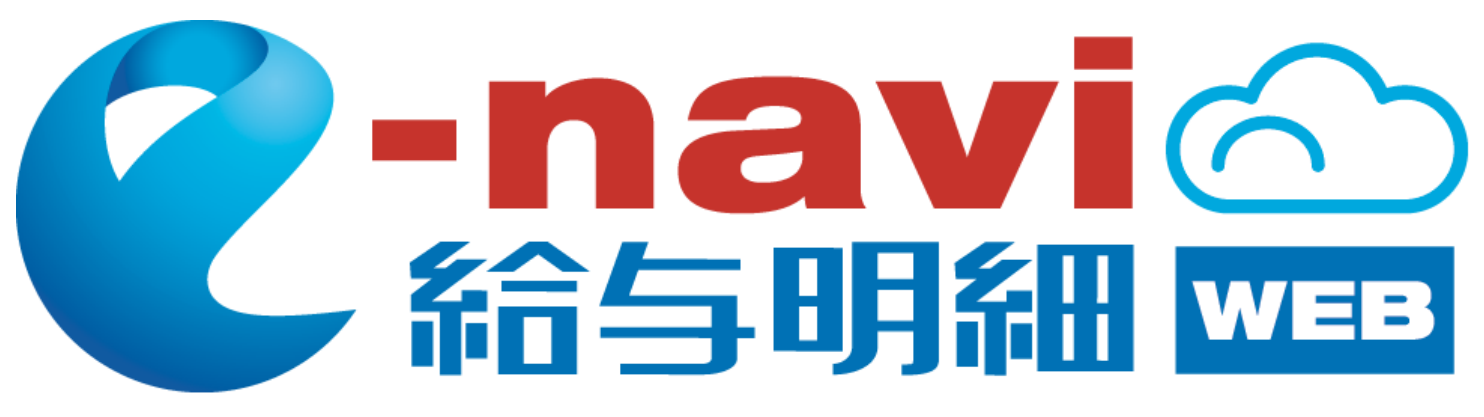

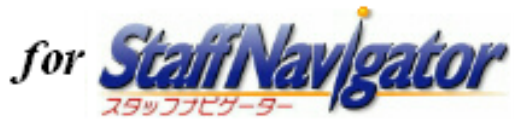

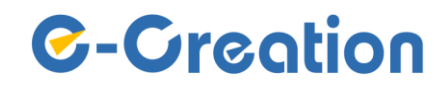

スマートフォン閲覧時の操作フロー

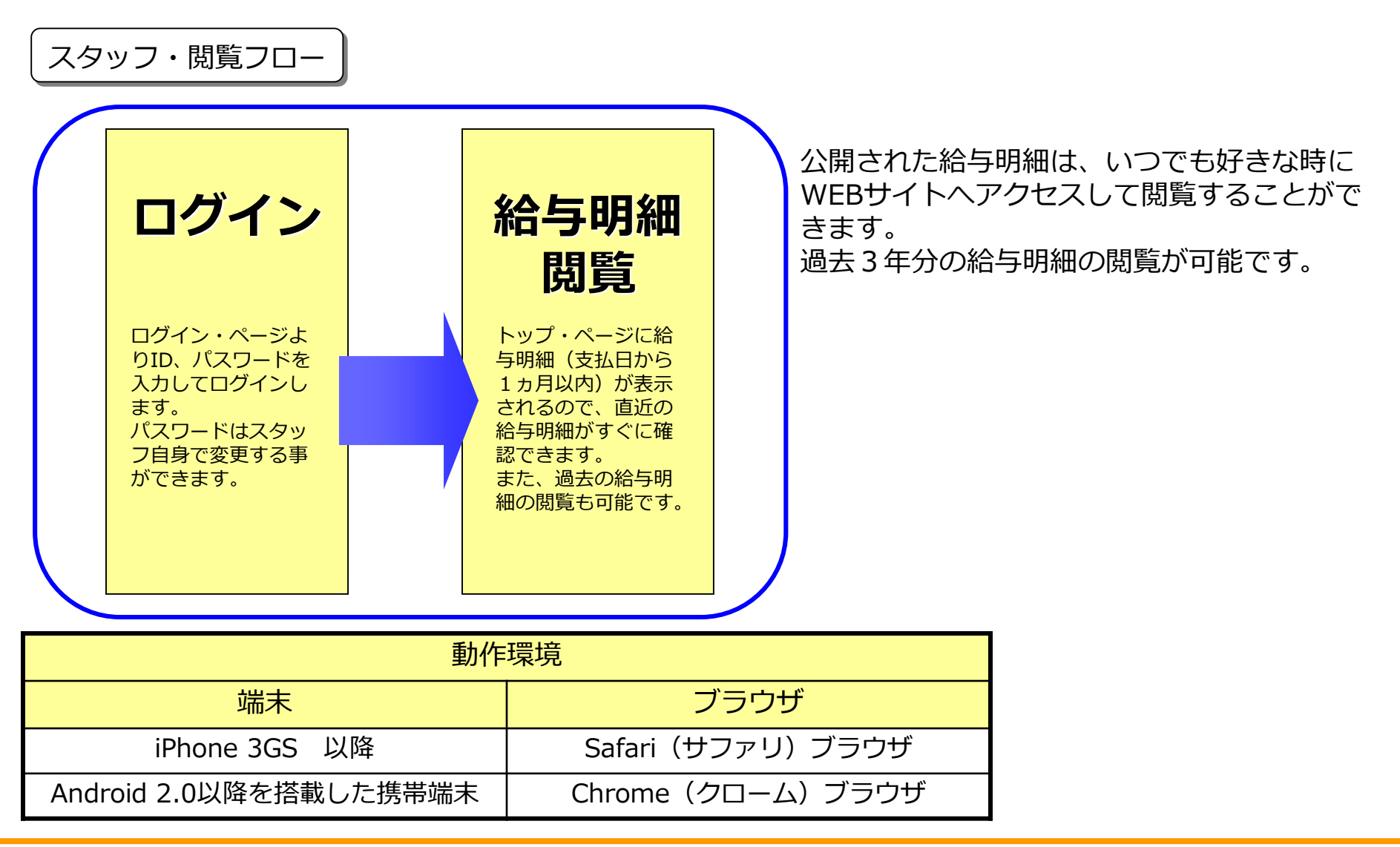

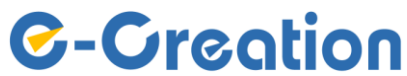

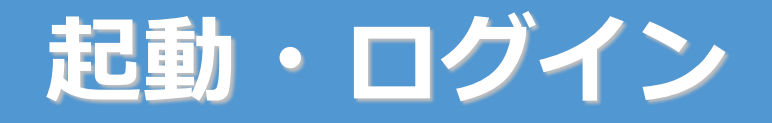

### ログイン画面

閲覧用URLをWEBブラウザで開いて下さい。ログイン画面が表示されます。

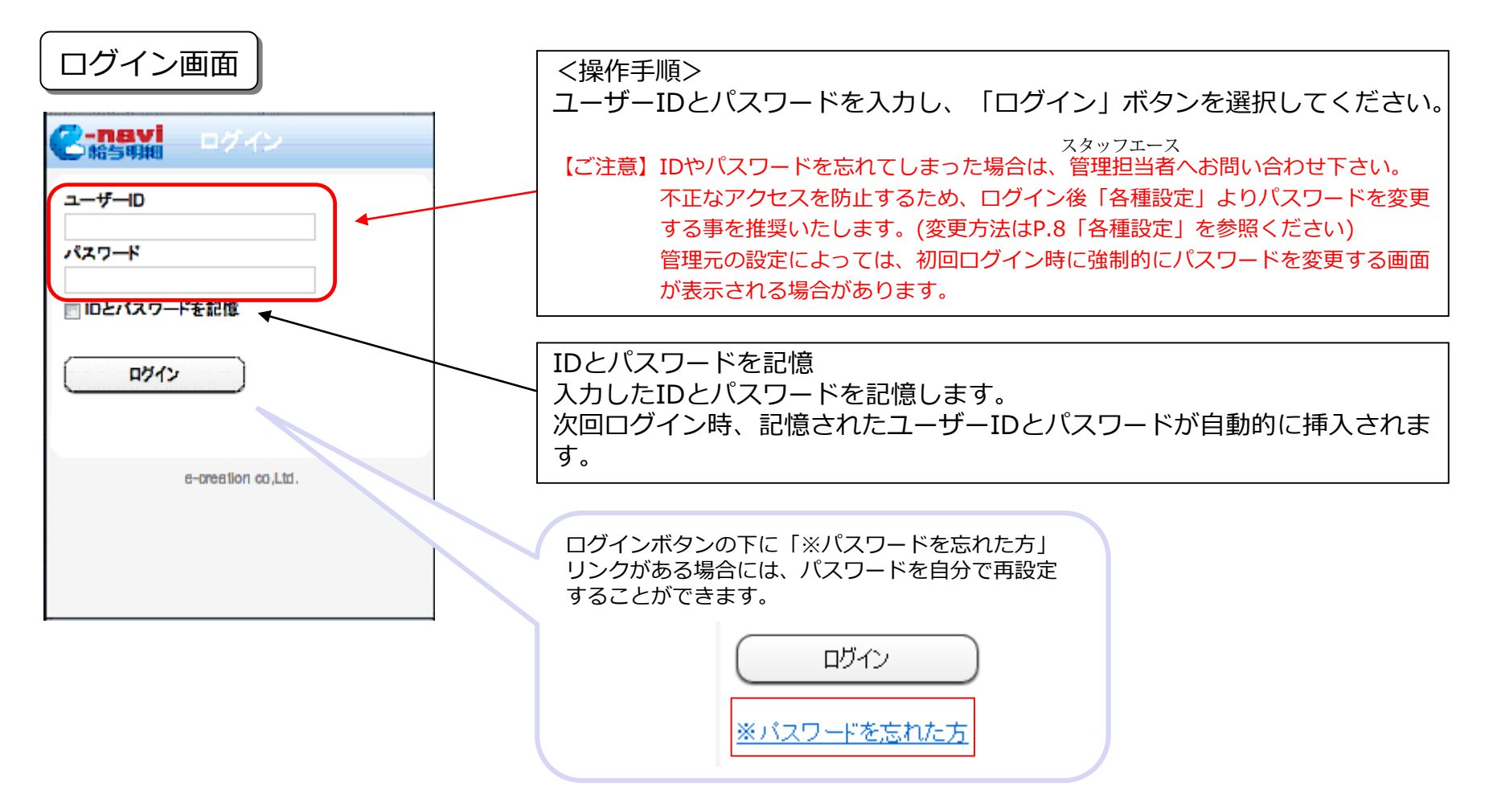

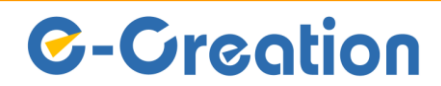

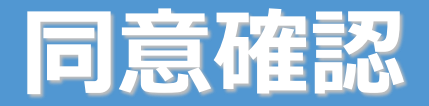

#### 同意確認画面

初回ログイン時に、ログインボタンをクリックすると同意確認画面が表示されます。

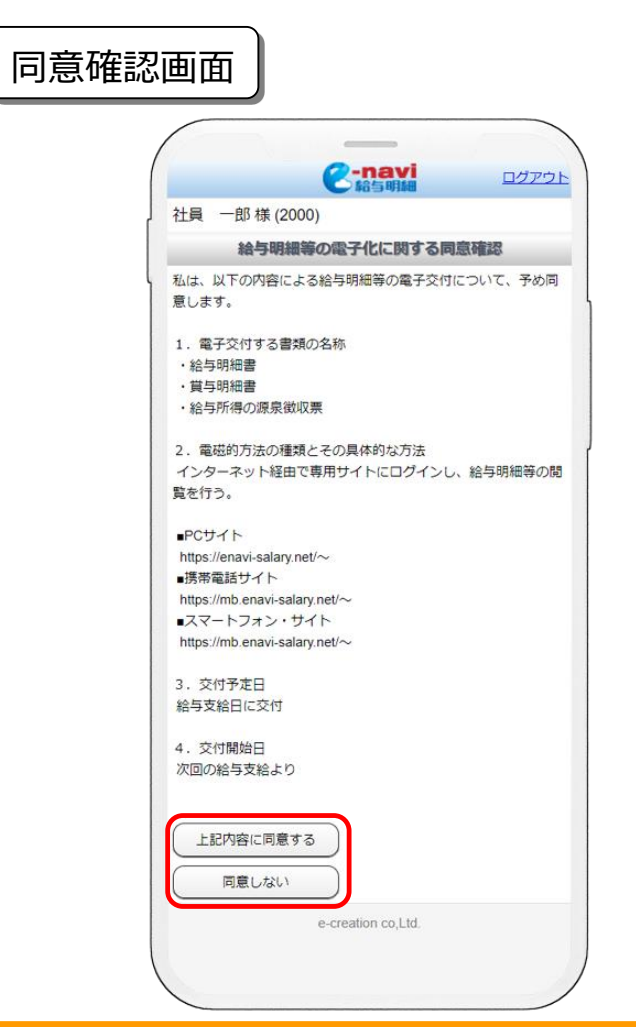

<操作手順>

内容を確認し「上記内容に同意する」をクリックして下さい。 一度「同意」すると次回ログインからは同意確認画面は表示 されなくなります。

「同意しない」を選択した場合は、明細書を閲覧できません。

【同意確認とは】

給与明細等の明細書の電子交付を受けるにあたり、その内容に対して 同意を確認するものです。

※書面など本画面以外の方法で電子化の同意確認を行う場合、 管理者側で「e-naviの同意確認」機能を無効にする事があります。 その場合は、初回ログイン時であっても本画面は表示されません。

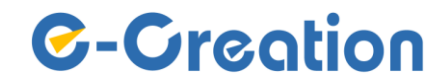

トップメニュー

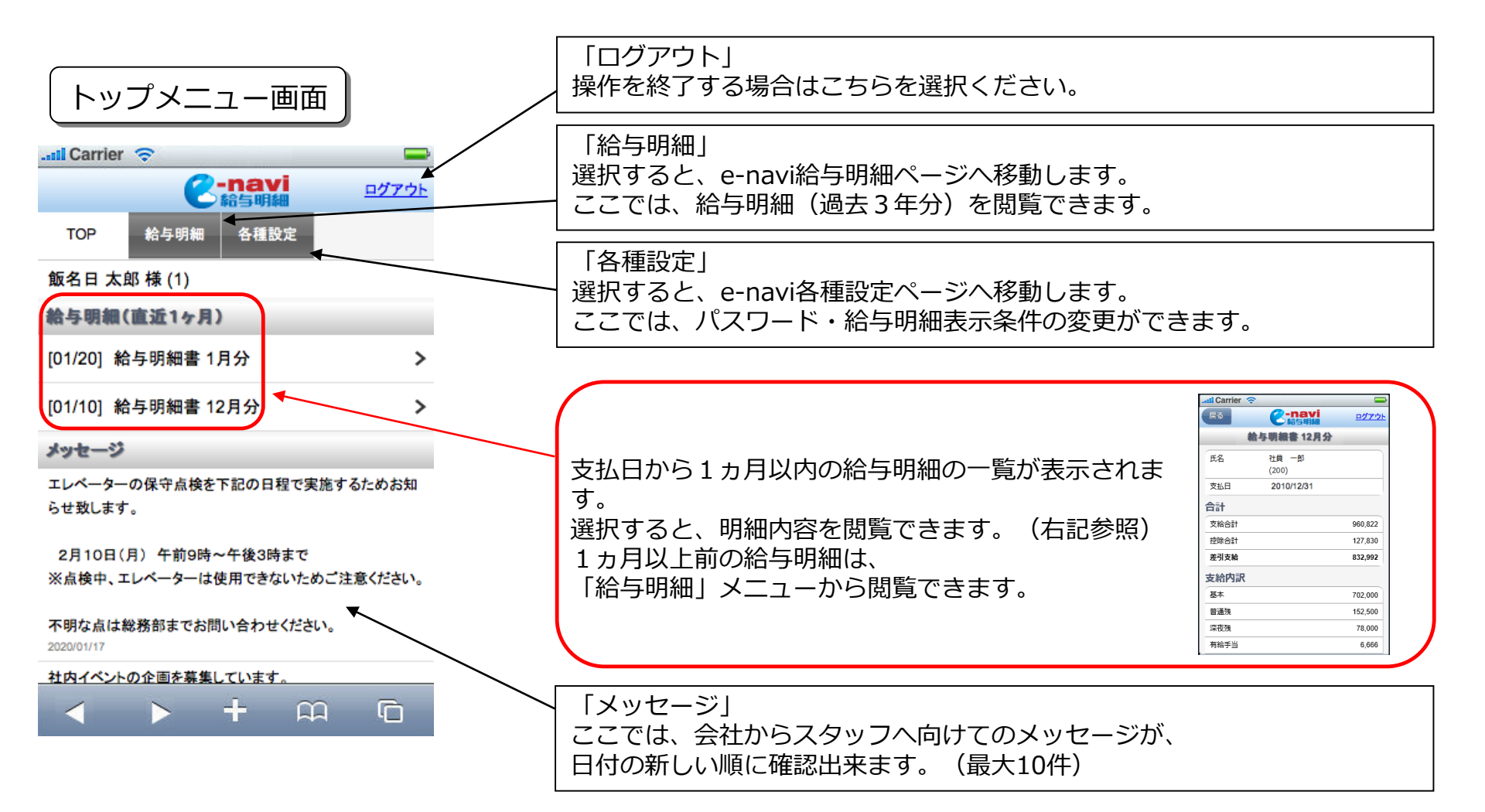

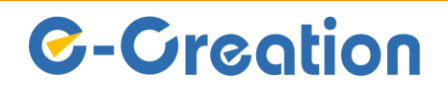

## 過去の給与明細の閲覧

過去(3年分)の給与明細が閲覧できます。 トップメニューの「給与明細」を選択してください。e-navi給与明細ページへ移動します。

給与明細閲覧フロー

#### Larrier 🛜 . Carrier 🛜 ①閲覧したい給与明細の支払い年を指定し、 **2-navi** 給与明細 **2-navi** 給与明細 「再表示」ボタンを選択してください。 ログアウト 戻る ログアウト 給与明細書 1月分 給与明細 各種設定 TOP 設定により、月単位で表示される場合 もあります。 飯名日 太郎 様 (1) 氏名 飯名日 太郎 (1) 表示条件 年単位に切替 表示条件 支払日 2020/01/20 支払年月 2020 ▼ 年 1 ▼ 月 < > 2020 ▼ 年 < > 支払年 승計. 再表示 再表示 支給合計 72,000 給与明細一覧 給与明細一覧 控除合計 1,400 [01/20] 給与明細書 1月分 > 差引支給 70,600 [01/20] 給与明細書 1月分 > ※「年単位に切替」をクリックすると、 支給内訳 [01/10] 給与明細書 12月分 > 各種設定ページに移動し、年単位/月単 基本 72,000 位の表示を切り替えられます。 e-creation co.Ltd. (変更方法はP.8「各種設定」参照。 控除内訳 所得税 1,400 - 4A LL 100 > + m n ÷ n ②指定した年の給与明細一覧が表示され ③給与明細を閲覧できます。 ます。 閲覧したい給与明細を選択してください。

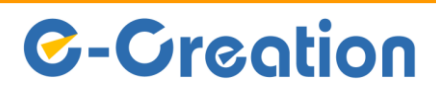

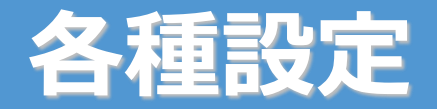

#### パスワード変更など、各種設定が行えます。 トップメニューの「各種設定」を選択してください。各種設定ページへ移動します。

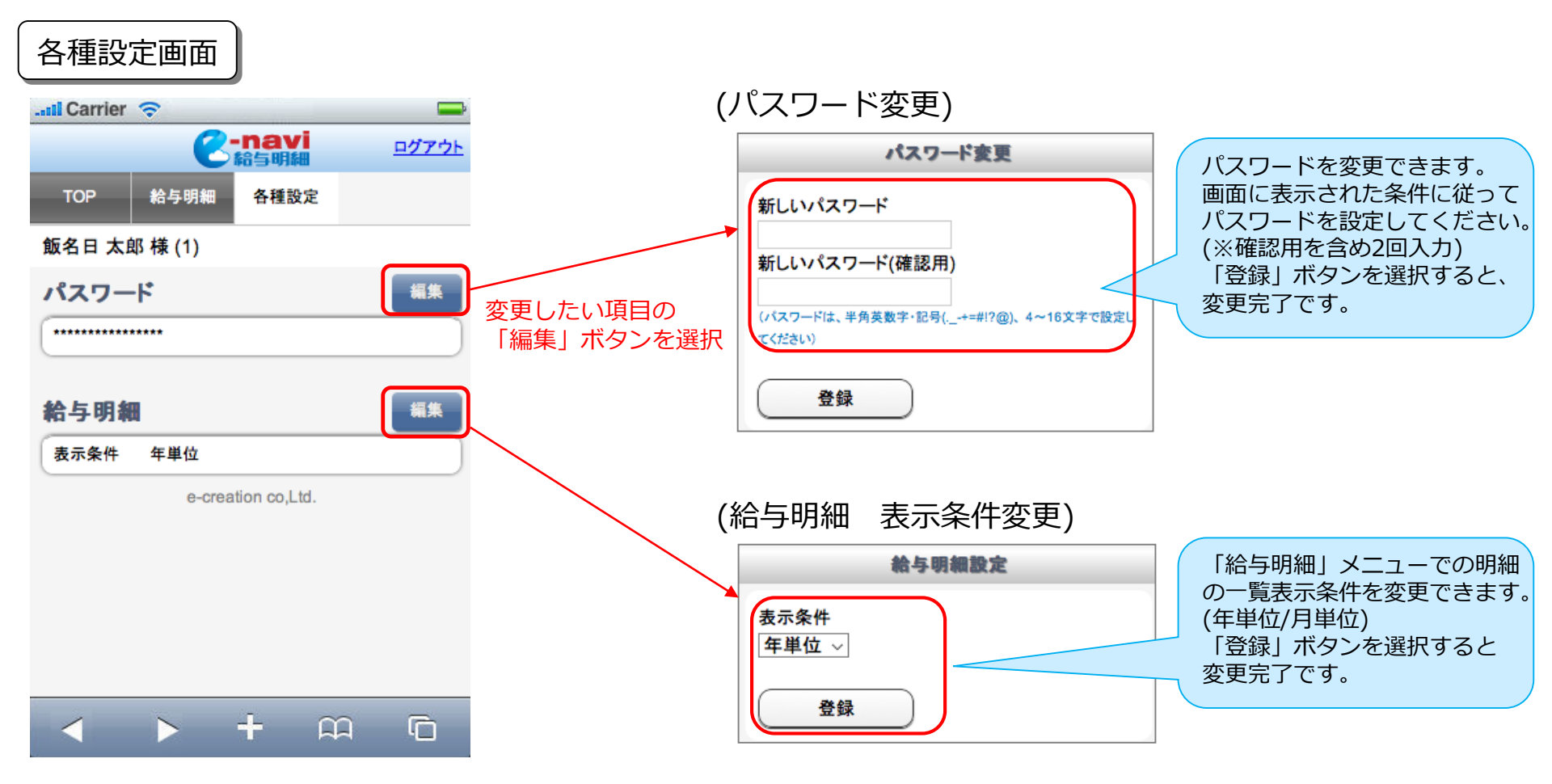

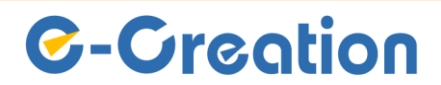